# L'ouverture de fichiers : OpenFileDialog

La boîte dialogue **OpenFileDialog** est celle que présente Windows lorsque l'utilisateur ouvre le menu *Fichier* et choisi l'option *Ouvrir* ... dans une application telle que Word ou Excel, ou encore dans l'environnement de développement VB.Net. Elle sert à l'acquisition du nom d'un fichier avec son chemin complet en vue de son ouverture.

| Regarder dans : 📋 WindowsApplication2 💽 🖕 - 🗈 🗔 🗙 🖄 🏢 - Outils -                                                                                                    |   |
|----------------------------------------------------------------------------------------------------|---|
| Afficher<br>I'historique<br>I'historique<br>I'hist | _ |
| Mes Projets windowsApplication2.vbproj.user                                                                                                    |   |
| Favoris                                                                                                    |   |
| Nom de fichier :                                                                                                    | - |
| Favoris réseau         Type de fichiers :         Tous les fichiers (*.*)         Annuler                                                                                                    |   |

## Propriétés

## InitialDirectory

Contient le dossier par défaut pour la première ouverture de la boîte de dialogue. Pour les ouvertures suivantes, le dossier présenté est le dernier auquel l'**OpenFileDialog** a accédé.

## Title

Contient le texte de la barre de titre de la boîte de dialogue.

#### Filter

Cette propriété définit le contenu de la **ComboBox** *Type de fichiers*. Le filtre est une chaîne de caractères regroupant tous les textes concaténés. Ces textes sont séparés les uns des autres par le caractère *pipe* (|), et chacun est constitué de la partie affichable séparée du filtre proprement dit par un *pipe* également.

Filter = "Tous | \*.\* | Texte | \*.TXT | Excel | \*.XLS | Word | \*.DOC"

#### DefaultExt

Contient le texte de l'extension à placer lorsque l'utilisateur néglige de l'encoder.

#### AddExtension

Quand cette propriété a la valeur **True**, l'extension définie dans **DefaultExt** est ajoutée dans tous les cas. Il faut user de cette faculté avec prudence sous peine de retrouver les fichiers munis de deux extensions (**MonDoc.Txt.TXT**). **MultiSelect** 

Cette propriété détermine par sa valeur **True** ou **False**, s'il est permis de pratiquer la sélection de plusieurs fichiers dans la boîte de dialogue.

#### CheckFileExists et CheckPathExists

Lorsque ces propriétés ont la valeur **True**, qui est leur valeur par défaut, une vérification de l'existence du fichier et de son chemin est réalisée.

## FileName et FileNames

Cette propriété retourne le nom et le chemin du fichier sélectionné. Quand la propriété **MultiSelect** a la valeur **True** et qu'une sélection multiple est pratiquée, **FileNames** contient la collection des noms et chemins des fichiers sélectionnés.

## Méthode

#### ShowDialog

C'est la méthode **showDialog** qui provoque l'affichage de la fenêtre.

## Exemple

## L'enregistrement de fichiers : saveFileDialog

La boîte dialogue **SaveFileDialog** est celle que présente Windows lorsque l'utilisateur ouvre le menu *Fichier* et choisit l'option *Enregistrer sous* ... dans une application. Elle sert à l'acquisition du nom d'un fichier avec son chemin complet en vue de son enregistrement.

Elle très semblable à l'**OpenFileDialog**. La principale différence est qu'elle ne dispose pas de la propriété **MultiSelect** et donc, ne dispose pas non plus de la collection des fichiers sélectionnés **FileNames**.

## L'explorateur de dossiers : FolderBrowserDialog

Le **FolderBrowserDialog** permet la sélection d'un dossier et sa création si nécessaire. Il est plus simple à mettre en œuvre que les *FileDialog* lorsqu'il n'y a pas de nom de fichier à rechercher, mais seulement un chemin.

Le bouton *Nouveau dossier* est affiché ou pas selon la valeur de la propriété **ShowNewFolderButton** qui peut être **True** ou **False**.

```
Private Sub BFichier_Click(ByVal sender As System.Object,
            ByVal e As System.EventArgs) Handles BFichier.Click
        MonFolderBrowserDial.SelectedPath = "X:\VBNet"
        MonFolderBrowserDial.ShowDialog()
        MessageBox.Show(MonFolderBrowserDial.SelectedPath)
End Sub
```

| Rechercher un dossier |              |                 |
|-----------------------|--------------|-----------------|
|                       |              |                 |
| 🗹 Bureau              |              | <b>_</b>        |
| 😑 🖳 Poste de tra      | avail        |                 |
| 😟 🕀 🖅 SCX_1_          | BOOT (C:)    |                 |
| 😟 🕀 🖅 SCX_1_3         | SYSTEME (F:) |                 |
| 😟 🗄 🖅 🕀 😟 🗄           | BACKUP (K:)  |                 |
| 🗄 🖅 SCX_2_            | ESPAC (S:)   |                 |
| 📄 📄 🖨 SCX_1_          | DONNEES (X:) |                 |
| 🗀 Aide                | JScript      |                 |
| 🕀 🗀 🕀                 |              |                 |
| 😟 🕀 🔁 CDB             | lootRx       |                 |
| 📄 📄 cou               | JRS          |                 |
|                       | Analyse      |                 |
|                       | CarreSpir    | •               |
| ОК                    | Annuler      | Nouveau dossier |
|                       |              |                 |